| 😼 🔹 IBM Rational Rhapsody 8.1.1 64bit - InstallShield Wizard 💦 💌                           | dy 8.1.1        |
|--------------------------------------------------------------------------------------------|-----------------|
| Choose Languages                                                                           |                 |
| Please select at least one of the following languages                                      |                 |
| ✓C++                                                                                       |                 |
| ✓c                                                                                         |                 |
| Iava                                                                                       | le décompresser |
| □ c#                                                                                       |                 |
| Ada                                                                                        |                 |
| ✓ Development environment and RTOS setting                                                 | 1               |
| InstallShield                                                                              |                 |
| < Back Next > Cancel                                                                       |                 |
| Rhapsody contains the following editions. Please select the edition you wish to install on |                 |
| your machine. NOTE: You need a valid license for each edition.                             |                 |
| IBM Rational Rhapsody Developer                                                            |                 |
| IBM Rational Rhapsody Architect for Systems Engineers                                      |                 |
| IBM Rational Rhapsody Designer for Systems Engineers                                       |                 |
|                                                                                            |                 |
|                                                                                            |                 |
| InstallShield                                                                              | <b>_</b>        |
| < Back Next > Cancel                                                                       |                 |

## Next

Sélectionnez uniquement Java sauf si vous voulez faire faire du C++ et C mais dans ce cas, il faut installer avant un environnement de développement C et C++ comme Cygwin (une installation Unix sur Windows)

| 闄              | IBM Rational Rhapsody 8.1.1 64bit - InstallShield Wizard    | × |
|----------------|-------------------------------------------------------------|---|
| Titre          | de la boîte de dialogue (caractères Gras)                   |   |
|                |                                                             |   |
| Please         | e select one of the following Java development environments |   |
| IBM J<br>IBM J | lava SDK 7<br>Java SDK 6 SP1                                |   |
| JDK 1<br>JDK 1 | 1.7<br>1.6                                                  |   |
|                |                                                             |   |
|                |                                                             |   |
|                |                                                             |   |
|                | 7 C:\                                                       |   |
|                | ,                                                           |   |
| InstallShi     | ield                                                        |   |
|                | < Précédent Suivant > Annuler                               |   |

| 😸 🛛 IBM Rational Rhapsody 8.1.1 64bit - InstallShield Wizard 🛛 💌       |
|------------------------------------------------------------------------|
| Modification du dossier cible<br>Indiquez le dossier cible à utiliser. |
| Rechercher dans:                                                       |
| 🔁 JDK Portable 🗸 🖻                                                     |
| jdk 7u79                                                               |
| i jdk1.6.0_45                                                          |
|                                                                        |
|                                                                        |
| Nom de dossier:                                                        |
| C:\APPLIS\JDK Portable\                                                |
| InstallShield                                                          |
| OK Annuler                                                             |

Si besoin de ne pas prendre un répertoire standard.

Un exemple avec cygwin (C:\cygwin).

| 1                          | IBM Rational Rhapsody                                                                                                    | 8.1.1 64bit - InstallShield Wizard                                                                                                    | ×   |
|----------------------------|----------------------------------------------------------------------------------------------------|----------------------------------------------------------------------------------------------------|-----|
| Dev<br>M                   | velopment Environment Paths<br>ake sure the following paths are corre                                                            | ect                                                                                                    |     |
| n<br>C<br>F<br>C<br>F<br>C | Neutrino QNX<br>Snat Compiler<br>Snat VxWorks<br>RAVEN<br>DbjectAda Compiler<br>Praxis Critical Systems SPARK<br>Cygwin Compiler | C:\QNX650\<br>C:\Gnat\<br>C:\Gnat\<br>C:\Aonix\ObjectAda V7.2\Raven PowerPC\<br>C:\Aonix\ObjectAda \<br>C:\Praxis\SPARK\<br>C:\applis\cygwin64\ |     |
| ✓ I<br>InstallS            | installations found on your computer<br>Shield —                                                                                 | < Back Next > Can                                                                                                    | cel |

Vérifier que le répertoire d'installation de cygwin est correcte (C:\cygwin).

Attention bien sélectionner à minima Rules Composer et XMI toolkit pour notamment générer du code à partir du modèle UML (obligatoire pour les TP de fin de modules).

| IBM Rational Rhapsody 8.1.1 64bit - Insta   Installation personnalisée   Sélectionnez les fonctions du programme que vous souhaitez inst                                                                                                    | allShield Wizard                                                                                                    |
|----------------------------------------------------------------------------------------------------|----------------------------------------------------------------------------------------------------|
| Rhapsody Add Ons<br>Rational System Architect Interface<br>Systems Engineering Add On<br>Automotive, AUTOSAR system authoring<br>Rational Rhapsody Rules Composer Add V<br>Rational Rhapsody Automatic Test Gener<br>Rational Rhapsody XMI Toolkit - XML Metr<br>Rational Rhapsody Sateway Add On - Re<br>Microsoft Visual Studio Workflow Integrat<br>Microsoft Visual Studio Workflow Integrat | Feature Description<br>Rational Rhapsody<br>RulesComposer Add On is the<br>editor for rules-based model<br>transformations. If you plan<br>to use the Customizable Code<br>Generation feature in IBM<br>Rational Rhapsody Developer<br>for C, you must select this<br>add-on. |
| InstallShield                                                                                                    | uivant > Annuler                                                                                                    |

Adresse du serveur de licence sur le Réseau de l'Ensta Br en local ou via le VPN (https://vpn2.ensta-bretagne.fr/auth/)

| 閿        | IBM Rational Rhapsody 8.1.1 64bit - InstallShield Wizard             | × |
|----------|----------------------------------------------------------------------|---|
| Lice     | ease choose licensing system.                                        |   |
|          | ○ I will supply license information later.                           |   |
|          | A Rational license server, Enter the location of the license server. |   |
|          | A Client license file,Enter the path to the client license file.     |   |
| InstallS | hield < Back Next > Cancel                                           |   |

<u>19353@licences2.ensieta.ecole</u> (pour assurer notamment pour les étudiants connectés sur le wifi, sinon licences2 suffit). Si des modifications d'installation sont faites pour mettre à jour le nom du serveur de licence, la variable d'environnement TELELOGIC\_LICENSE\_FILE stocke les anciens noms du serveur, et on peut constater toujours la même erreur même en modifiant le nom du serveur car les nouveaux sont ajoutés après les anciens. Il faut directement éditer la variable d'environnement en passant le panneau de configuration du système.

| 1 <mark>1</mark> 2 | IBM Rational Rhapsody 8.1.1 64bit - InstallShield Wizard                                                                                                  | × |
|--------------------|----------------------------------------------------------------------------------------------------|---|
| L'inst             | allation du programme peut commencer                                                                                                    |   |
| Tou                | tes les informations nécessaires à l'installation sont réunies.                                                                                           |   |
| Cliq               | uez sur Installer pour commencer l'installation.                                                                                                    |   |
| Pou<br>l'ass       | r vérifier les paramètres d'installation ou les modifier, cliquez sur Précédent. Pour quitter<br>istant sans installer le programme, cliquez sur Annuler. |   |
|                    |                                                                                                    |   |
|                    |                                                                                                    |   |
|                    |                                                                                                    |   |
|                    |                                                                                                    |   |
| •                  | Create desktop shortcut                                                                                                    |   |
| InstallShi         |                                                                                                    |   |
|                    | < Précédent 🛞 Installer Annuler                                                                                                    |   |